## Hастройка Windows XP

Пользователям городской сети с внутренними (локальными) IP адресами для выхода в Интернет требуется настроить Подключение по локальной сети и создать VPN подключение к сети Интернет.

Примечание Внутренний (локальный) IP адрес имеет вид 10.10.xxx.xxx Внешний (публичный) IP адрес имеет вид 176.107.xxx.xxx. Клиенты физические лица получают адрес в сети автоматически через службу DHCP, клиенты юридические лица получают статический внешний адрес, который указывается в памятке пользователя, переданной Вам при подключени.

## Настройка подключения по локальной сети (Windows2000/XP)

1. Нажмите кнопку "Пуск", правой кнопкой мыши выберите пункт меню "Сетевое окружение" из контекстного меню "Свойства"

| is                                                                                          |                                                                                                    |
|---------------------------------------------------------------------------------------------|----------------------------------------------------------------------------------------------------|
| Интернет         Mozilla Firefox         Электронная почта         Microsoft Office Outlook | <ul> <li>№ Мои документы</li> <li>№ Недавние документы</li> <li>№ Мои рисунки</li> </ul>                                                       |
| Microsoft Office Visio 2003                                                                 | Моя музыка         •           Моя бранное         •           Мой компьютер         •                                                         |
| Far Manager                                                                                 | Сетевое окру<br>Открыть<br>Проводник<br>Поиск компьютеров                                                                                      |
| SecureCRT 4.0                                                                               | Выбор програм<br>умолчанию     Сохранить иконки в реестр<br>Загрузить иконки из реестра     Подключить сетевой диск     Отключить сетевой диск |
|                                                                                             | <ul> <li>Принтеры и фа</li> <li>Отображать на рабочем столе<br/>Переименовать</li> <li>Справка и подл</li> <li>Свойства</li> </ul>             |
| Все программы                                                                               | Поиск                                                                                                    |

2. В открывшимся списке существующих сетевых подключений необходимо найти подключение к локальной сети, которая использует адаптер Ethernet. По правой кнопке вызвать контекстное меню и в нем пункт "Свойства"

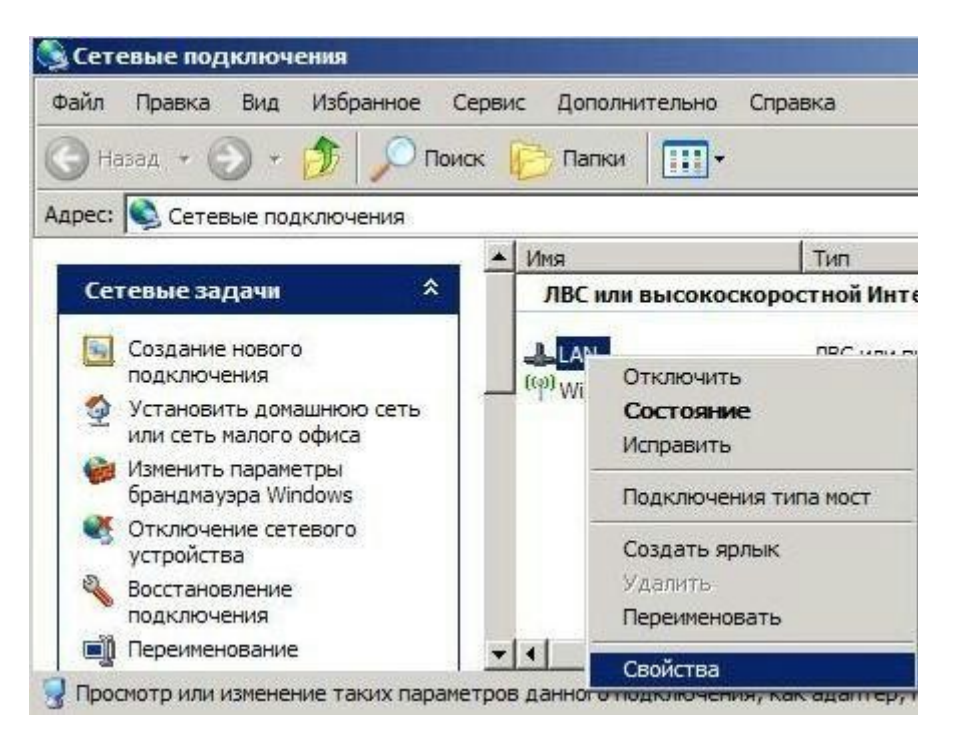

3. В списке протоколов и сетевых служб выбрать "Протокол Интернета (TCP/IP)" и нажать кнопку "Свойства"

|                                                                                                    |                                                                                           |                                                       | ?                                 |
|----------------------------------------------------------------------------------------------------|-------------------------------------------------------------------------------------------|-------------------------------------------------------|-----------------------------------|
| бщие Дополнительн                                                                                                    | 10                                                                                        |                                                       |                                   |
| Подключение через:                                                                                                    |                                                                                           |                                                       |                                   |
| Broadcom 440x 1                                                                                                    | 10/100 Integrated (                                                                       | : <u>H</u> a                                          | строить                           |
| Компоненты, использ                                                                                                    | уемые этим подк                                                                           | пючением:                                             |                                   |
| 🗹 🚚 Планировщик                                                                                                    | спакетов QoS                                                                              |                                                       |                                   |
| Драйвер сете                                                                                                    | евого монитора<br>тернета (TCP/IP)                                                        |                                                       |                                   |
| 4                                                                                                    |                                                                                           |                                                       | -<br>-                            |
| Установить                                                                                                    | <u> Удалить</u>                                                                           | Ct                                                    | ші ші<br>ю <u>й</u> ства          |
|                                                                                                    |                                                                                           |                                                       |                                   |
| Описание                                                                                                    |                                                                                           |                                                       |                                   |
| Описание<br>Протокол ТСР/ІР -<br>сетей, обеспечивак<br>взаимодействующи                                                                | стандартный прот<br>ощий связь межд<br>1ми сетями.                                        | гокол глоба<br>у различны                             | льных<br>ми                       |
| Описание<br>Протокол TCP/IP - (<br>сетей, обеспечивак<br>взаимодействующи                                                              | стандартный прот<br>ощий связь межд<br>ими сетями.<br>вывести значок в                    | окол глоба<br>у различны<br>области уз                | альных<br>ми<br>зедомлений        |
| Описание<br>Протокол TCP/IP -<br>сетей, обеспечивак<br>взаимодействующи<br>При подключении<br>Уведом <u>л</u> ять при о<br>подключении | стандартный прот<br>ощий связь межд<br>ими сетями.<br>вывести значок в<br>граниченном или | токол глоба<br>у различны<br>области уз<br>отсутствую | льных<br>ми<br>зедомлений<br>хщем |

4. Установить флажки "Получить IPadpec автоматически" и "Получить adpec DNSсервера автоматически"

| <mark>йства: Протокол Интернета (</mark> ТС                                                                       | P/IP)                                                   | ? :             |
|----------------------------------------------------------------------------------------------------|---------------------------------------------------------|-----------------|
| бщие Альтернативная конфигурац                                                                                    | ия                                                      |                 |
| Параметры IP могут назначаться ав<br>поддерживает эту возможность. В п<br>IP можно получить у сетевого админ      | томатически, если о<br>ротивном спучае па<br>истратора. | сеть<br>раметры |
| Получить IP-адрес автоматичес                                                                                     | ки                                                      |                 |
| — <sup>О</sup> Использовать следующий IP-ад                                                                       | ipec:                                                   | î               |
| [Р-адрес;                                                                                                    |                                                         |                 |
| <u>М</u> аска подсети:                                                                                            | a e e                                                   |                 |
| Основной шлюз:                                                                                                    |                                                         |                 |
| <ul> <li>Получить адрес DNS-сервера а<br/>О Использовать спедующие адре<br/>Предпочитаемый DNS-сервер;</li> </ul> | втоматически<br>ca DNS-серверов:                        |                 |
| Альтернативный DNS-сервер:                                                                                        |                                                         |                 |
|                                                                                                    |                                                         | олнительно      |
|                                                                                                    | ОК                                                      | Отмена          |

5. Нажать кнопку ОК, закрыть свойства сетевого подключения. На этом настройка локальной сети закончена.

Компьютер получает IP - адрес по протоколу DHCP от сервера и готов к работе в локальной сети "Зеленая точка" и сети Интернет. Если доступа в интернет нет, то возможно в вашем районе для доступа к интернет необходимо использовать VPN-подключение. Для его настойки читайте инструкцию далее.

## Настройка подключения к Интернет (Windows — 2000/ХР)

1. В свойствах сетевого подключения в разделе "Сетевые задачи" (на левой панели обозревателя) выберите "Создание нового подключения" и нажмите "Далее"

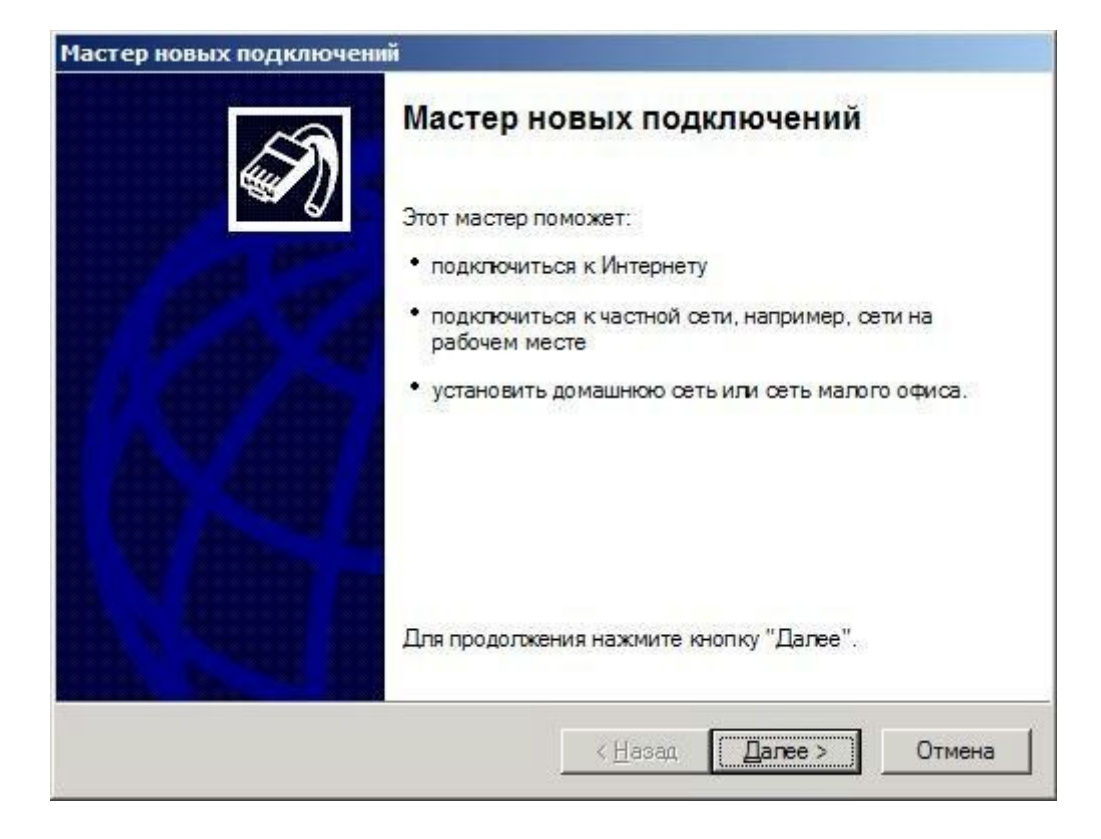

2. Выберите "Подключить к сети на рабочем месте"

| Типсет | евого подключения                                                                                                    |
|--------|----------------------------------------------------------------------------------------------------|
| Выбе   | ерите одну из следующих возможностей.                                                                                                    |
| С      | Подключить к Интернету                                                                                                    |
|        | Подключить к Интернету для просмотра веб-узлов и чтения электронной почты.                                                                                                    |
|        | Подключить к сети на рабочем месте                                                                                                    |
|        | Подключить к рабочей сети (используя удаленный доступ или VPN), чтобы<br>можно было работать из дома, удаленного офиса или другого места.                                                                                                    |
| C      | Установить домашнюю сеть или сеть для малого офиса                                                                                                    |
|        | Подключить к существующей сети малого или домашнего офиса или<br>установить новую сеть.                                                                                                    |
| C      | Установить прямое подключение к другому компьютеру<br>Подключить напрямую к другому компьютеру с помощью последовательного,<br>параллельного или инфракрасного порта, или настроить данный компьютер,<br>позволив другим компьютерам подключаться к нему. |
|        | позволив другим компьютерам подключаться к нему.                                                                                                    |

3. Выберите "Подключение к виртуальной частной сети"

| стер но       | вых подключений                                                                                                    |
|---------------|----------------------------------------------------------------------------------------------------|
| Сетево<br>Как | е подключение<br>им образом вы хотите подключиться к сети на своем рабочем месте?                                                                                       |
| Созда         | ть подключение:                                                                                                    |
| С             | Подключение удаленного доступа                                                                                                    |
|               | Подключаться, используя модем и обычную телефонную линию,<br>либо телефонную линию ISDN.                                                                                |
| ¢             | Подключение к виртуальной частной сети<br>Подключение к сети с использованием подключения к виртуальной<br>частной сети (Virtual Private Network - VPN) через Интернет. |
|               | < <u>Н</u> азад Далее > Отмена                                                                                                    |

4. Введите имя создаваемого подключения (например "Интернет" или "Зеленая точка") и нажмите "Далее"

| Имя подключения                                                   |                                        |
|-------------------------------------------------------------------|----------------------------------------|
| Укажите имя для этого подключен                                   | ния к рабочему месту.                  |
| Введите в следующем поле имя для                                  | я этого подключения.                   |
| <u>О</u> рганизация                                               |                                        |
| зеленая точка                                                     |                                        |
|                                                                   |                                        |
| Например, можно ввести имя рабо<br>будет выполняться подключение. | него места или имя сервера, к которому |

5. Укажите gw.it-net.local и нажмите "Далее"

| Мастер новых подключений                                                         |   |
|----------------------------------------------------------------------------------|---|
| Выбор VPN-сервера<br>Укажите имя или адрес VPN-сервера                           | D |
| Введите имя узла или IP-адрес компьютера, к которому осуществляется подключение. |   |
| <u>Имя компьютера или IP-адрес (например, microsoft.com или 157.54.0.1)</u> ;    |   |
| gw.it-net.local                                                                  |   |
|                                                                                  |   |
| ( <u>Н</u> азад Далее ) Отмена                                                   |   |

6. Завершите работу мастера, нажмите "Готово"

| Мастер новых подключен | ий                                                                                                    |
|------------------------|----------------------------------------------------------------------------------------------------|
| I A                    | Завершение работы мастера<br>новых подключений<br>Успешно завершено создание следующего подключения:                        |
|                        | зеленая точка<br>• Для всех пользователей этого компьютера                                                                  |
|                        | После создания данное подключения будет<br>сохранено в папке "Сетевые подключения".                                         |
|                        | Добавить дрлык подключения на рабочий стол<br>Чтобы создать подключение и закрыть этот мастер,<br>щелкните кнопку "Готово". |
|                        | < <u>Н</u> азад Готово Отмена                                                                                               |

7. Введите имя пользователя и пароль, которые Вам выдали в "Памятке абоненту" для доступа в Интернет.

| Подключение:                                | зеленая точка                                                      | <u>?</u> ×      |
|---------------------------------------------|--------------------------------------------------------------------|-----------------|
| C                                           |                                                                    |                 |
| Подьзователь:                               | usemame                                                            |                 |
| Пароль:                                     | •••••                                                              |                 |
| Сохраняты<br>только и<br>С для п <u>ю</u> б | имя пользователя и пароль:<br>ил <u>я</u> меня<br>ого пользователя |                 |
| <u>П</u> одключение                         | Отмена                                                             | <u>С</u> правка |

8. На закладке "Безопасность" уберите флажок "Требуется шифрование данных (иначе отключаться)". Нажмите "ОК"

| - Naj<br>(• | раметры безопасности<br>Об <u>ы</u> чные (рекомендуемые параметры)<br>При проверке используется:                                                                          |
|-------------|----------------------------------------------------------------------------------------------------|
|             | Безопасный пароль                                                                                                    |
|             | <ul> <li>Использовать автоматически имя входа и пароль<br/>из Windows (и имя домена, если существует)</li> <li>Требуется шифрование данных (иначе отключаться)</li> </ul> |
| C           | Дополнительные (выборочные параметры)                                                                                                    |
|             | Применение этих параметров требует<br>знания протоколов обеспечения<br>безопасности.                                                                                      |
| -]          | Параметры I <u>P</u> Sec                                                                                                    |
|             |                                                                                                    |

9. На вкладке "Сеть" (Network) тип ВПН выбираем PPTP VPN.

| 📱 ТТК Свойства 🛛 💽 🔀                                                       |
|----------------------------------------------------------------------------|
| Общие Параметры Безопасность Сеть Дополнительно                            |
| T <u>u</u> n VPN:                                                          |
| PPTP VPN                                                                   |
| Параметры                                                                  |
|                                                                            |
| Компоненты, <u>и</u> спользуемые этим подключением:                        |
| M 📮 Планировщик пакетов QoS                                                |
| 🗹 📮 Служба доступа к файлам и принтерам сетей Міс 📒                        |
| M 📑 Клиент для сетей Microsoft                                             |
| <u>У</u> становить Уда <u>л</u> ить Сво <u>й</u> ства                      |
| с Описание                                                                 |
| Протокол TCP/IP - стандартный протокол глобальных                          |
| сетей, обеспечивающий связь между различными<br>взаимодействующими сетями. |
|                                                                            |
| ОК Отмена                                                                  |

10. Теперь можно производить подключение к сети Интернет.

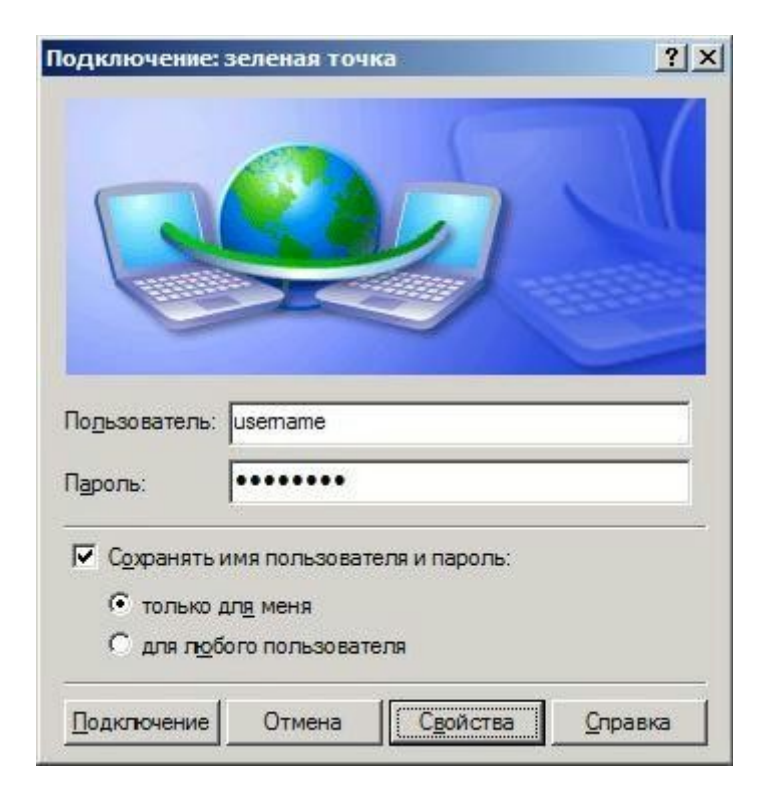